| 1.0 Getting Started                                                                            | 2   |
|------------------------------------------------------------------------------------------------|-----|
|                                                                                                | . 2 |
| 1.1 BizChannel@CIMB Security Device Features                                                   | . 2 |
| Step 1: Login to BizChannel@CIMB for the first time with login details and password provided   | . 3 |
| Step 2: Upon logging in, proceed to setup New User Password, Security Questions and SecureWord | . 4 |
| For all LITE Package users and maker role of Standard/ Customised Package                      | . 4 |
| For System Administrators/Authorisers of Standard/Customised Package with a CR Token           | . 5 |
| For System Administrators/Authorisers of Standard/Customised Package with a TS Token 🛛 🔤       | . 6 |

TS Token

## **1.0 Getting Started**

• For your first time login to BizChannel@CIMB, please ensure you have received the following information and items:

| NO. | TYPE OF<br>PACKAGE               | ITEM REQUIRED                                                                                                    | INFORMATION INCLUDED / ACTION<br>REQUIRED                                               |
|-----|----------------------------------|----------------------------------------------------------------------------------------------------|-----------------------------------------------------------------------------------------|
| 1.  | LITE/Standard/<br>Customised     | 1 <sup>st</sup> email 'BizChannel@CIMB Login Details' from mybusinesscare@cimb.com                                                                                  | Company ID and User ID                                                                  |
| 2.  | LITE/Standard/<br>Customised     | 2 <sup>nd</sup> email 'BizChannel@CIMB Password" from<br>mybusinesscare@cimb.com                                                                                    | Password-protected file containing User<br>Password                                     |
| 3.  | LITE/Standard/<br>Customised     | SMS from CIMB                                                                                                    | PIN to open the password-protected file attached in the 2 <sup>nd</sup> email           |
| 4.  | Only for Standard/<br>Customised | Security device<br>(Only for System Administrators and/or<br>Authorisers only. The device will be delivered<br>to the registered mailing address in our<br>system*) | Set up PIN in your security device by following instructions provided in the device box |

If you have not received the above information or item, please contact our Business Call Centre at 1300 888 828 or send an email to <u>mybusinesscare@cimb.com</u> stating the information that is required or missing.

## 1.1 BizChannel@CIMB Security Device Features

Challenge Response (CR) Token is a current BizChannel security device used to generate the OTP. Transaction Signing (TS) Token is the updated version of the CR Token launched in November 2022. Customers who hold a CR Token can continue to use existing token until a replacement is required.

#### CR Token

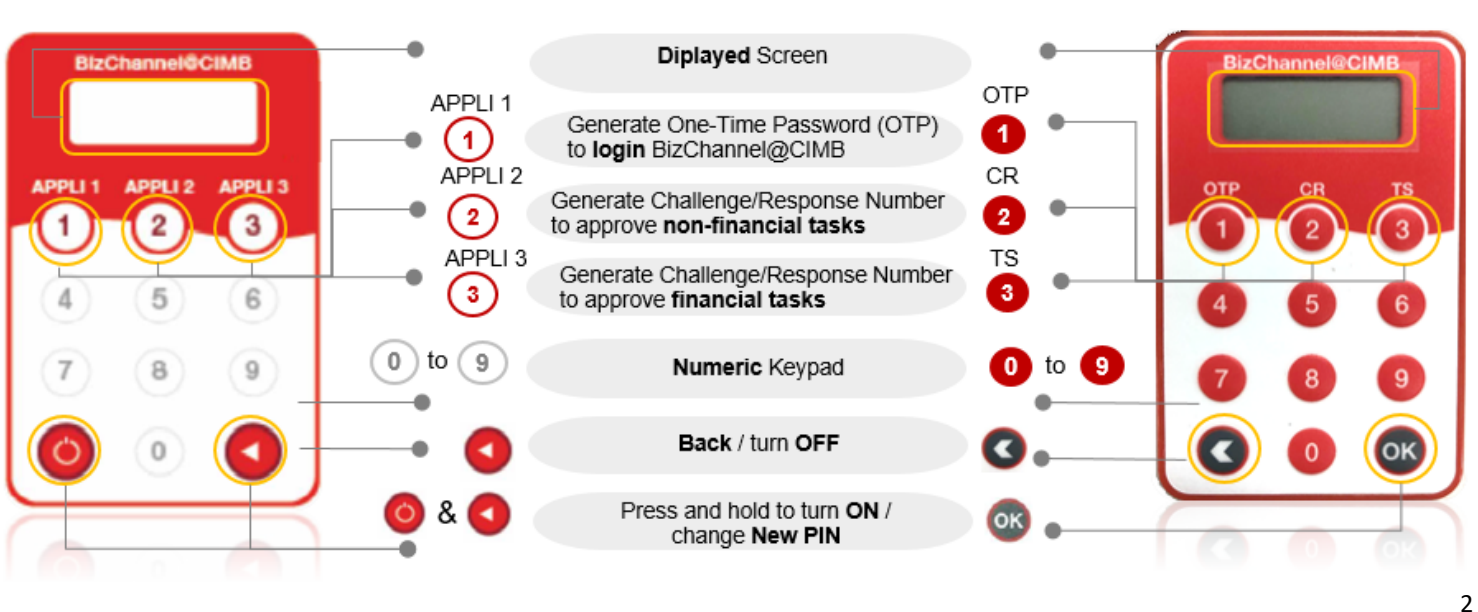

## **First Time Login Guide**

## Step 1: Login to BizChannel@CIMB for the first time with login details and password provided

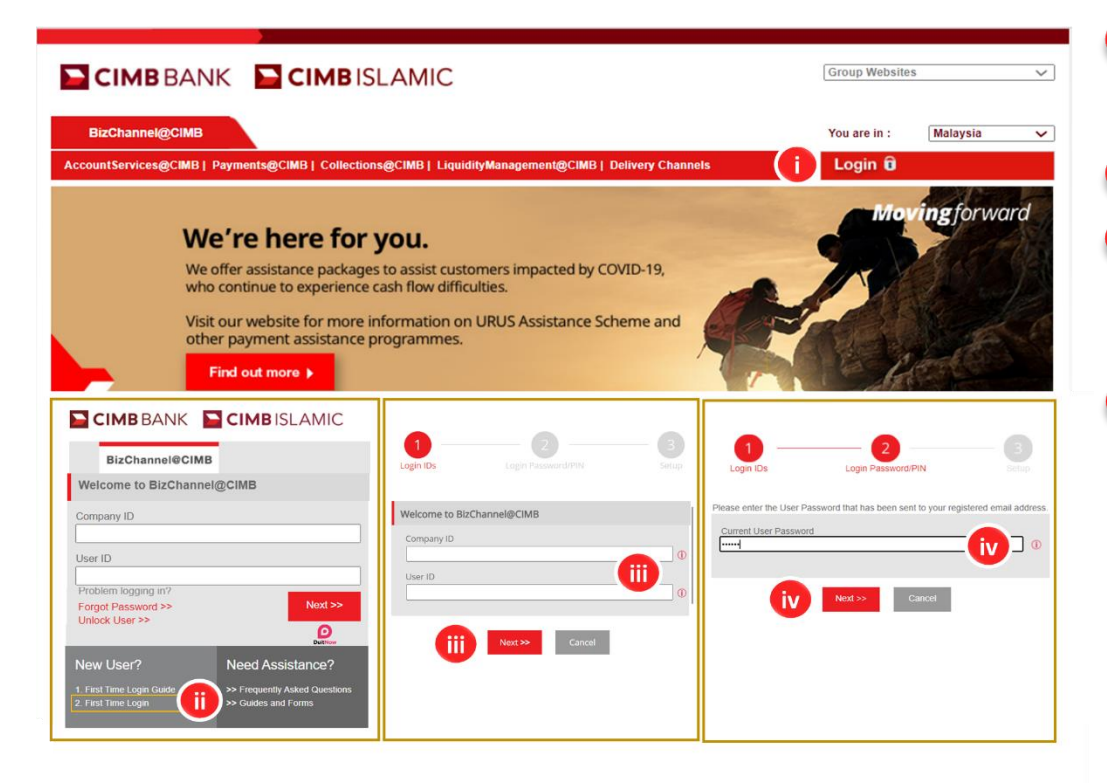

Enter the URL www.cimb-bizchannel.com.my into your browser and click 'Login'.

CIMB BANK

**CIMB** ISLAMIC

- Click 'First Time Login'.
- Enter in the login details sent via email from mybusinesscare@cimb.com with the subject 'BizChannel@CIMB Login Details' and click 'Next'.
- Enter 'Current User Password' also sent via a separate email from mybusinesscare @cimb.com with the subject 'BizChannel@CIMB Password' and click 'Next'.

## **First Time Login Guide**

#### Step 2: Upon logging in, proceed to setup New User Password, Security Questions and SecureWord

#### For all LITE Package users and maker role of Standard/ Customised Package

| Login                      | IDs Login PIN Setup               | 1  | Enter and confirm ' <b>New User</b><br><b>Password</b> '. Password must<br>be 8 to 10 alphanumeric<br>characters.<br>No special characters. |  |  |
|----------------------------|-----------------------------------|----|----------------------------------------------------------------------------------------------------|--|--|
| User Password              |                                   |    |                                                                                                    |  |  |
| New User Password*         |                                   |    | Set up two security questions.                                                                                                    |  |  |
| Confirm New User Password* |                                   |    | Enter and confirm a<br>' <b>SecureWord</b> '.                                                                                               |  |  |
| Security Questions         |                                   |    | SecureWord must be:                                                                                                    |  |  |
| Security Question 1*       | What was your childhood nickname? |    | <ul> <li>Alphabets / numeric /<br/>combination of both.</li> </ul>                                                                          |  |  |
| Answer*                    |                                   |    |                                                                                                    |  |  |
| Security Question 2*       | What was your childhood nickname? |    | <ul> <li>4 to 10 characters without<br/>spaces or any special</li> </ul>                                                                    |  |  |
| Answer*                    |                                   |    | characters.                                                                                                    |  |  |
| SecureWord                 |                                   | iv | Click ' <b>Submit</b> ' to complete setup.                                                                                                  |  |  |
| SecureWord*                |                                   |    | Congratulations! You have                                                                                                    |  |  |
| Confirm SecureWord*        |                                   |    | performed your first time login<br>successfully. You can now                                                                                |  |  |
| *Mandatory fields          | iv Submit Cancel                  |    | login to BizChannel using your new password.                                                                                                |  |  |

For further enquiries, please contact our Business Call Centre at **1300 888 828** between 8am to 7pm from Monday to Friday or 8am to 5pm on Saturday (excluding public holidays) or email to mybusinesscare@cimb.com.

CIMB BANK

**CIMB** |SLAM|C

BizChannel@CIMB

## **First Time Login Guide**

5

#### For System Administrators/Authorisers of Standard/Customised Package with a CR Token

| User Password                                                                                                    |                                                                                                    |
|----------------------------------------------------------------------------------------------------|----------------------------------------------------------------------------------------------------|
|                                                                                                    | Enter the device 'Serial Number                                                                                                    |
| New User Password*                                                                                                    | without dash '-' (refer to the bottom<br>left corner on the back of your<br>security device).                                              |
| Authentication Device                                                                                                    | To generate the<br>Response Number on the device                                                                                           |
| Serial Number* (a) Challenge 458193 (b) Response* (c) Interface interface in | DECChannel COM<br>APPLL 1 APPLL2 APPLL3<br>1 2 3<br>'Response Number'                                                                      |
| Security Questions                                                                                                    | 4 5 6                                                                                                    |
| Security Question 1* What was your childhood nickname?                                                                                                    | Power On                                                                                                    |
| Security Question 2* What was your childhood nickname?                                                                                                    | <ul> <li>Press and hold </li> <li>button<br/>followed by pressing </li> <li>button<br/>to switch on the device.</li> </ul>                 |
| SecureWord                                                                                                    | <ul><li>Enter the 6-digit PIN.</li><li>Press '2' when 'APPLI' is</li></ul>                                                                 |
| SecureWord* Original Original  | <ul> <li>displayed on screen.</li> <li>Enter the 'Challenge Number'</li> <li>(a) in your security device.</li> </ul>                       |
| *Mandatory fields Cancel                                                                                                    | Enter the ' <b>Response Number</b> '<br>displayed on the security device<br>into the 'Response' field (b).                                 |
|                                                                                                    | Setup two Security Questions.                                                                                                    |
|                                                                                                    | Enter and confirm a<br>'SecureWord'. A SecureWord<br>must be:                                                                              |
|                                                                                                    | <ul> <li>Alphabets / numeric /<br/>combination of both.</li> <li>4 to 10 characters without<br/>space or any special character.</li> </ul> |
|                                                                                                    | Click ' <b>Submit</b> ' to complete the setup.                                                                                             |
|                                                                                                    | Congratulations! You have<br>performed your first time login<br>successfully.                                                              |

## **First Time Login Guide**

# CIMB BANK

#### For System Administrators/Authorisers of Standard/Customised Package with a TS Token

| Login                                            | IDs Login Password/PIN            | - 3<br>setup | <ul> <li>Enter and confirm 'New User</li> <li>Password'. Password must be<br/>8 to 10 alphanumeric characters.<br/>No special characters.</li> </ul>   |
|--------------------------------------------------|-----------------------------------|--------------|----------------------------------------------------------------------------------------------------|
| User Password                                    |                                   |              | Enter the device 'Serial Number' without                                                                                                    |
| New User Password*<br>Confirm New User Password* |                                   | • • •        | dash '-' (refer to the bottom left<br>corner on the back of your<br>security device).                                                                  |
| Authentication Device                            |                                   |              | To generate the<br>Response Number on the device,<br>follow these steps:                                                                               |
| Serial Number*<br>(a) Challenge<br>(b) Response* | 458193                            | ····· (1)    | To generate<br>(Response Number                                                                                                    |
| Security Questions                               |                                   |              | 4 5 6                                                                                                    |
| Security Question 1*<br>Answer*                  | What was your childhood nickname? | v            | 7         8         9         Power On           3         0         08         08                                                                     |
| Security Question 2*<br>Answer*                  | What was your childhood nickname? | <b></b>      | <ul> <li>Press and hold or button to<br/>switch on the device.</li> <li>Enter the 6-digit PIN.</li> </ul>                                              |
| SecureWord                                       |                                   |              | Press      vess (2) when 'SELECT' is                                                                                                    |
| SecureWord*<br>Confirm SecureWord*               |                                   | <b>(v)</b>   | <ul> <li>displayed on screen.</li> <li>Enter the 'Challenge Number'</li> <li>(a) in your security device and wait for the 'Response Number'</li> </ul> |
| *Mandatory fields                                | VII Submit Cancel                 |              | to appear.                                                                                                    |
|                                                  |                                   |              | Enter the 'Response Number'<br>displayed on the security device<br>into the 'Response' field (b).                                                      |
|                                                  |                                   |              | V Setup two Security Questions.                                                                                                    |
|                                                  |                                   |              | Enter and confirm ' <b>SecureWord</b> ' SecureWord must be:                                                                                            |
|                                                  |                                   |              | <ul> <li>Alphabets / numeric /<br/>combination of both.</li> <li>4 to 10 characters without<br/>spaces or special characters.</li> </ul>               |
|                                                  |                                   |              | Click 'Submit' to complete setup.                                                                                                    |
|                                                  |                                   |              | Congratulations! You have performed your first time login successfully.                                                                                |
|                                                  |                                   |              | б                                                                                                    |